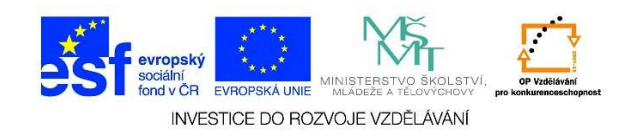

## MS Word – Zavření souboru

- Pokud se rozhodnu, že se s daným dokumentem nebudu již dále pracovat, je vhodné jej zavřít. To mohu provést několika způsoby.
  - stisknutí kláves CTRL + F4
  - kliknutí na možnost SOUBOR a vybereme nabídku ZAVŘÍT

| Vložit<br>Vložit                                      | Calibri (Základ * 11 * A* A* Aa * Aa * Aa * E * $\frac{1}{2}$ * $\frac{1}{2}$ * $\frac{1}{2}$ * $\frac{1}{2}$ * $\frac{1}{2}$ * E   B I U * abe X, X <sup>2</sup> A * $\frac{1}{2}$ * $\frac{1}{2}$ |
|-------------------------------------------------------|----------------------------------------------------------------------------------------------------|
| Schránka 🕞                                            | Písmo 🔽 Odstavec                                                                                                    |
| L.                                                    | $\begin{array}{c ccccccccccccccccccccccccccccccccccc$                                                                                                    |
| 2 - 1 - 1 - 1 - 1 - 1 - 1 - 1 - 2 -                   | ſ                                                                                                    |
| €<br>Informace Info                                   | Dokument3 - Word                                                                                                    |
| Nový<br>Otevřít<br>Uložit                             | Zamknout dokument<br>Umožňuje určit, jaké typy změn můžou uživatelé v tomto dokumentu dělat.<br>put<br>nt v                                                                                                    |
| Uložit jako<br>Uložit jako<br>Adobe PDF<br>Vytisknout | Zkontrolovat dokument<br>Před publikováním tohoto souboru si uvědomte, že obsahuje:<br>zňé IVlastnosti dokumentu a jméno autora<br>IV I Obsah, který je pro osoby s postižením nečitelný                                                                                                    |
| Sdílet<br>Exportovat<br>Zavřít                        | Verze<br>In Neexistují žádné předchozí verze tohoto souboru.                                                                                                    |
| Účet<br>Možnosti                                      |                                                                                                    |

Tato lekce byla vytvořena v rámci projektu Učíme se společně! (CZ.1.07/1.2.29/01.0015). Jejím autorem je Jiří Konopáč. Rok vzniku 2014.

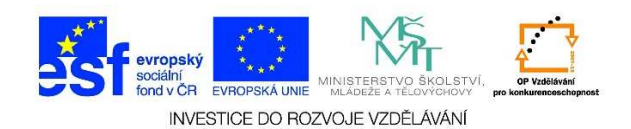

• kliknutí na křížek v pravém horním rohu

| Styly   15   Úpravy     1 · · · 12 · · · 13 · · · 14 · · · 15 · · · ·   17   18 | ~ | <sup>ab</sup> ac Nahradit<br>尽 Vybrat → | * | AaBbCcDı<br>Zdůrazně | AaBbCcC<br>Podtitul | AaBI<br>Název | AaBbCcE<br>Nadpis 2 | BbC(<br>Idpis 1 |
|---------------------------------------------------------------------------------|---|-----------------------------------------|---|----------------------|---------------------|---------------|---------------------|-----------------|
| 1 - + - 12 - + - 13 - + - 14 - + - 15 - +                                       |   | Úpravy                                  | 6 |                      |                     |               | Styly               |                 |
|                                                                                 |   |                                         |   |                      |                     |               |                     |                 |
|                                                                                 |   |                                         |   |                      |                     |               |                     |                 |

• pokud nebyl dokument uložen, objeví se dotaz na uložení dokumentu

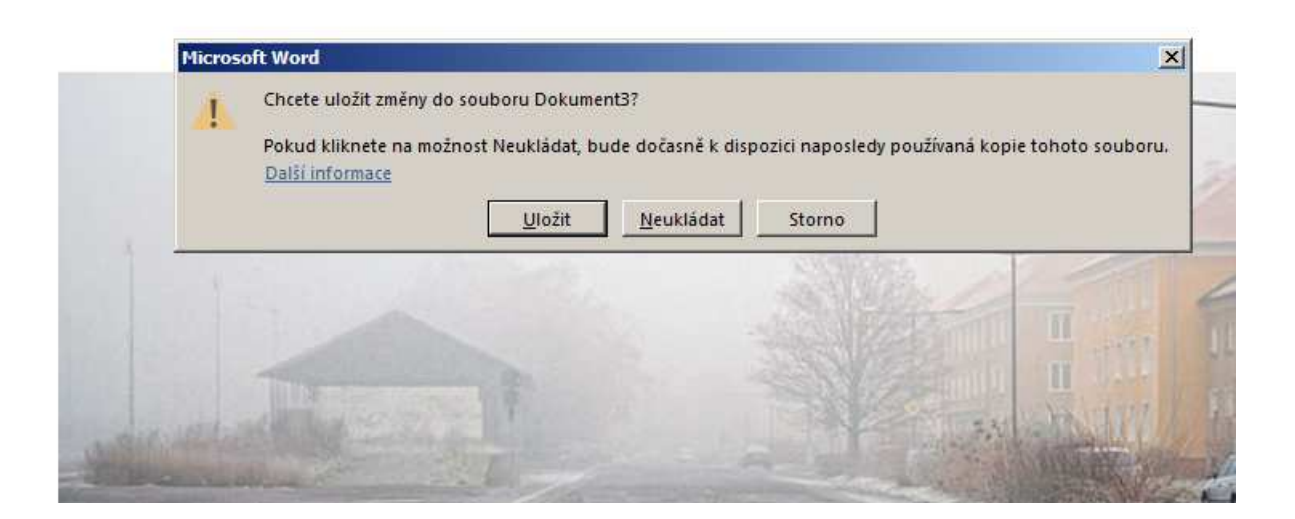

Tato lekce byla vytvořena v rámci projektu Učíme se společně! (CZ.1.07/1.2.29/01.0015). Jejím autorem je Jiří Konopáč. Rok vzniku 2014.